Follow these steps to return your temperature compromised or expired vaccines (COVID vaccines included). This process is called returns. You must complete all returns before opening your reconciliation. If you have any questions reach out to <u>dphproviderhelp@phila.gov</u>.

- 1. Log in to PhilaVax with your personal username and password.
- 2. Type in the site pin on PhilaVax home screen, then click **Inventory**, then **Vaccines**, then **On Hand** from the lefthand navigation plane.

| Phila <b>Vax</b>                   | PhilaVax<br>Philadelphia's Immunization Information System<br>a service from the Philadelphia Department of Public Health | City of Philadelphia<br>DEPARTMENT OF<br>PUBLIC HEALTH<br>Division of Disease Control |
|------------------------------------|----------------------------------------------------------------------------------------------------|---------------------------------------------------------------------------------------|
| Home                               | 0                                                                                                    |                                                                                       |
| Patients                           | Default Provider/Clinic                                                                                                   |                                                                                       |
| Immunizations                      |                                                                                                    |                                                                                       |
| 17 Outer Add                       | Provider/Clinic *                                                                                                    | your site pin                                                                         |
| Inventory 📃                        | Select a clinic by typing provider, clinic, vfc pin, or clinic code                                                       | your site pint                                                                        |
| Vaccines                           |                                                                                                    | N                                                                                     |
| On-Hand<br>Electronic Decrementing | News                                                                                                    |                                                                                       |

3. Click Add New Vaccine Return in the top right.

|                   |         |            |            |   |                          |         |                 |   |      | _      |
|-------------------|---------|------------|------------|---|--------------------------|---------|-----------------|---|------|--------|
| arch              |         |            |            |   |                          |         |                 |   | 3    |        |
| Clinic            |         |            |            |   | Return Status            |         |                 |   |      |        |
| (ALL)             |         |            | ~          | 1 | (ALL)                    | ~       |                 |   |      |        |
| Return Reason     |         |            |            | _ | Return Type              |         |                 |   |      |        |
|                   |         |            | ~          |   | ~                        |         |                 |   |      |        |
| Return Date Rang  | ,       |            |            |   | Date Submitted to VTrckS | Date Ra | ange            |   |      |        |
| From: 07/03/202   | 3       | Through:   | 10/03/2023 |   | From: MM/DD/YYYY         | Throu   | igh: MM/DD/YYYY |   |      |        |
| Date Submitted to | Program | n Date Rar | ige        |   |                          |         |                 |   |      |        |
| From: MM/DD/Y     | YY I    | Through:   | MM/DD/YYYY |   |                          |         |                 |   |      |        |
|                   | _       |            |            |   |                          |         |                 |   |      |        |
| Previous Criteria |         |            |            |   |                          |         |                 | C | lear | Search |

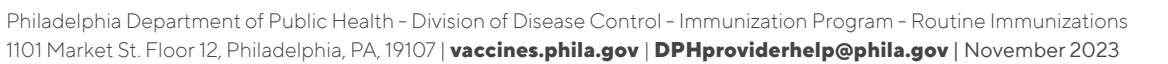

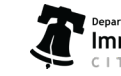

4. Select your clinic from the drop down, then click **Next.** 

| Vaccine Returns     | Candal Next |
|---------------------|-------------|
| Add - Select Clinic |             |
|                     |             |
|                     |             |

5. Confirm all the contact information is correct by clicking the box at the bottom of the screen, then click **Next.** 

| Add                                                            |                                            |                                        |            | /               | 1     |          | _ |  |  |
|----------------------------------------------------------------|--------------------------------------------|----------------------------------------|------------|-----------------|-------|----------|---|--|--|
| Clinic:                                                        |                                            |                                        | <          |                 | yours | site pir | n |  |  |
| Primary Sh                                                     | ipping C                                   | ontact                                 |            | $\overline{\ }$ |       |          |   |  |  |
| Name:<br>Phone:                                                | NICHOL                                     | E HOLME                                | S          |                 | 7     |          |   |  |  |
| Fax:<br>Email:                                                 | NICHOL                                     | E.HOLME                                | S@PHILA.   | GOV             |       |          |   |  |  |
| Shipping A                                                     | ddress                                     |                                        |            |                 |       |          |   |  |  |
| 1101 MAR<br>PHILADE                                            | rket st<br>Lphia, p/                       | A 19107                                |            |                 |       |          |   |  |  |
| Delivery In                                                    | formatior                                  | ı                                      |            |                 |       |          |   |  |  |
|                                                                | Deliver                                    | ry Time 1                              | Delivery T | ime 2           |       |          |   |  |  |
| Monday<br>Tuesday<br>Wednesd<br>Thursday<br>Friday<br>Saturday | From<br>09:00<br>09:00<br>ay09:00<br>09:00 | To<br>15:00<br>15:00<br>15:00<br>15:00 | From       | То              |       |          |   |  |  |

6. Next, click the return type drop down and select **Return Only**.

| ccine Returns         | C Learn More              |                           |                             | Cancel Create |
|-----------------------|---------------------------|---------------------------|-----------------------------|---------------|
| dd                    |                           |                           |                             |               |
| Clinic                |                           | Last Approved Return Date | Created By                  |               |
| 5                     |                           | 08/03/2021                | 8                           |               |
| Return Number         | Return Status             | Return Type               | diturn Reason *             |               |
| R10032023PU053700     | IN WORK                   |                           | <b>V</b>                    | ~             |
| Return Created Date   | Date Submitted to Program | rckS                      | L                           |               |
| 10/03/2023            | MM/DD/YYYY                | REPLACEMENT               |                             |               |
| Label Shipping Method |                           | Description               | Number of Shipping Labels * |               |
|                       |                           | <b>v</b>                  |                             |               |
| Clinic Comments       |                           |                           |                             |               |

2

Philadelphia Department of Public Health - Division of Disease Control - Immunization Program - Routine Immunizations 1101 Market St. Floor 12, Philadelphia, PA, 19107 | **vaccines.phila.gov** | **DPHproviderhelp@phila.gov** | **November 2023** 

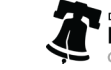

7. Select the appropriate **Return Reason\*** for this return. If you have vaccines that need to be returned for a different reason, you'll need to complete a separate return.

\*Select **Other** for expired COVID vaccines, then in the comments box type in **Past BUD [insert the BUD** expiration date].

| accine Returns          | CLearn More               |                                         |                                        | Cancel Create |
|-------------------------|---------------------------|-----------------------------------------|----------------------------------------|---------------|
| Add                     |                           |                                         |                                        |               |
| Clinic<br>S             |                           | Last Approved Return Date<br>08/03/2021 | Feated By                              |               |
| Return Number           | Return Status             | Return Type *                           | Return Reason *                        |               |
| R10032023PU053700       | IN WORK                   | ✓ RETURN ONLY ✓                         | $\smile$                               | ~             |
| Return Created Date     | Date Submitted to Program | Date Submitted to VTrckS                |                                        |               |
| 10/03/2023              | MM/DD/YYYY                | MM/DD/YYYY                              | NATURAL DISASTER/POWER OUTAGE          |               |
| Label Shipping Method * |                           | Description                             | REFRIGERATOR TOO WARM                  |               |
|                         |                           | ~                                       | REFRIGERATOR TOO COLD                  |               |
| Clinic Comments         |                           |                                         | VACCINE SPOILED IN TRANSIT/EREEZE/WARM |               |
|                         |                           |                                         | MECHANICAL FAILURE                     | ,             |
|                         |                           |                                         | RECALL                                 | 1             |
| VFC Program Comments    |                           |                                         | OTHER                                  |               |

8. Under Label Shipping Method, select Emailed to Provider Email Stored in VTrckS. Never select either of the other label shipping method options and always skip over **Description**.

| Edit                  |                           |   |                           |                           |   |  |
|-----------------------|---------------------------|---|---------------------------|---------------------------|---|--|
| Clinic                |                           |   | Last Approved Return Date | Created By                |   |  |
| S                     |                           |   | 08/03/2021                | NICHOLE HOLMES            |   |  |
| Return Number         | Return Status             |   | Return Type *             | Return Reason *           |   |  |
| R10032023PU053700     | IN WORK                   | ~ | RETURN ONLY 🗸             | EXPIRED VACCINE           | ~ |  |
| Rotarn Created Date   | Date Submitted to Program | - | Date Submitted to VTrckS  |                           |   |  |
| 10/03/2023            | MM/DD/YYYY                |   | MM/DD/YYYY                |                           |   |  |
| Label Shipping Method |                           |   | Description               | Number of Shipping Labels |   |  |
|                       |                           | ~ |                           |                           |   |  |

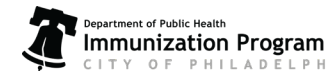

Philadelphia Department of Public Health - Division of Disease Control - Immunization Program - Routine Immunizations 1101 Market St. Floor 12, Philadelphia, PA, 19107 | vaccines.phila.gov | DPHproviderhelp@phila.gov | November 2023

9. Enter the number of shipping labels needed, then click **Update** in the top right corner.

| accine Returns          | Cearn More           |          |                           |      |                             | Cancel D Link | <s th="" update="" •="" •<=""></s> |
|-------------------------|----------------------|----------|---------------------------|------|-----------------------------|---------------|------------------------------------|
|                         |                      | ✓ Succes | ss The Record Has Bee     | n Sa | ved ×                       |               | $\smile$                           |
| Edit                    |                      |          |                           |      |                             |               |                                    |
| Clinic                  |                      |          | Last Approved Return Date |      | Created By                  |               |                                    |
| s                       |                      |          | 08/03/2021                |      | NICHOLE HOLMES              |               |                                    |
| Return Number           | Return Status        |          | Return Type *             |      | Return Reason *             |               |                                    |
| R10032023PU053700       | IN WORK              | ~        | RETURN ONLY 🐱             |      | EXPIRED VACCINE             | ~             |                                    |
| Return Created Date     | Date Submitted to Pr | rogram   | Date Submitted to VTrckS  |      |                             |               |                                    |
| 10/03/2023              | MM/DD/YYYY           |          | MM/DD/YYYY                |      |                             |               |                                    |
| Label Shipping Method * | •                    |          | Description               | 1    | Number of Shipping Labels * |               |                                    |
| EMAILED TO PROVIDER     | EMAIL STORED IN VTP  | RCKS V   |                           | М    | 1                           | - 2           |                                    |
| Clinic Comments         |                      |          |                           |      |                             | -             |                                    |

- 10. Enter the details for each of the vaccines that you are returning:
  - a) Type in the lot number for the product you need to return.
  - b) Enter the number of doses that you need to return in **Doses Returning**.
  - c) Click Add Return, then click Update.

| Clinic                  |                           | L | Last Approved Return Date |   | Created By                  |
|-------------------------|---------------------------|---|---------------------------|---|-----------------------------|
| <b></b>                 |                           |   | 08/03/2021                |   | NICHOLE HOLMES              |
| Return Number           | Return Status             | F | Return Type *             |   | Return Reason *             |
| R10032023PU053700       | IN WORK                   | ~ | RETURN ONLY V             |   | EXPIRED VACCINE             |
| Return Created Date     | Date Submitted to Program | C | Date Submitted to VTrckS  |   |                             |
| 10/03/2023              | MM/DD/YYYY                |   | MM/DD/YYYY                |   |                             |
| Label Shipping Method * |                           |   | Description               | _ | Number of Shipping Labels * |
| EMAILED TO PROVIDER     | EMAIL STORED IN VTRCKS    | • |                           |   | 1                           |
| Clinic Comments         |                           |   |                           | _ |                             |
| VFC Program Comments    |                           |   |                           |   |                             |

11. Once all your vaccines have been added to the return, click the drop-down arrow next to **Update** and click **Submit** to VFC Program.

| ccine Returns                                     | 2 DLearn More             |              |                              |        |                               | Cancel            | Submit To  | Update<br>VFC Program |
|---------------------------------------------------|---------------------------|--------------|------------------------------|--------|-------------------------------|-------------------|------------|-----------------------|
| lit                                               |                           |              |                              |        |                               |                   |            |                       |
| linic                                             |                           |              | Last Approved Return Date    |        | Created By                    |                   |            |                       |
| S                                                 |                           |              | 08/03/2021                   | 8      | NICHOLE HOLMES                |                   |            |                       |
| eturn Number                                      | Return Status             |              | Return Type *                |        | Return Reason *               |                   |            |                       |
| R10032023PU053700                                 | IN WORK                   | ~            | RETURN ONLY V                |        | EXPIRED VACCINE               |                   | ~          |                       |
| eturn Created Date                                | Date Submitted to Progra  | am           | Date Submitted to VTrckS     |        |                               |                   |            |                       |
| 10/03/2023                                        | MM/DD/YYYY                |              | MM/DD/YYYY                   |        |                               |                   |            |                       |
| abel Shipping Method *                            |                           |              | Description                  |        | Number of Shipping Labels *   |                   |            |                       |
| MAILED TO PROVIDER E                              | MAIL STORED IN VTRCKS     | ~            |                              |        | 1                             |                   |            |                       |
| linic Comments                                    |                           |              |                              |        |                               |                   |            |                       |
| FC Program Comments<br>accine   Mfg   NDC   Branc | I/Packaging   Funding Sou | rce   Lot Nu | umber   Expiration Date   Do | oses l | Remaining                     | Doses Returning   |            | Add Poture            |
| BEGIN TYPING A VACCI                              | NE, MFG CODE, NDC, BRA    | ND/PACKA     | GING, FUNDING SOURCE,        | LOT #  | , OR DATE HERE                |                   |            | Add Return            |
| T. D. t.                                          |                           |              |                              |        |                               |                   |            |                       |
| accines to Return                                 |                           |              |                              |        | Carl at Number Carlestics I   |                   |            |                       |
| Vaccination                                       | Mfg NDC Bra               | nd/Packag    | ing Fi                       | undin  | g Src Lot Number Expiration L | Jate Doses Remain | ning Doses | Returned              |

Our team will review your return. Once the return is approved, you'll receive two emails:

- The **first email** will contain the packing slip. Print it and place the slip inside of the box with the vaccines.
  - o Vaccines listed on the packing slip should correspond with what's in the box.
- The **second email** will contain the shipping label from UPS. You should receive it within 30 minutes of the first email. Print out the shipping label and tape it to the top of the outside of the box.
  - o It is a pre-paid label, so you can drop it off at any UPS drop box or hand it off to your UPS delivery person.
  - If you do not receive one or both of these emails, email our ordering team at **dphproviderhelp@phila.gov** for assistance.

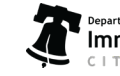